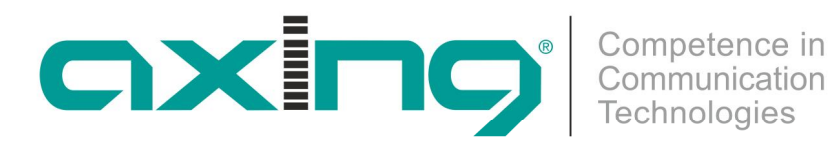

# **SKQ 2-06**

## BETRIEBSANLEITUNG **COFDM/QAM-QAM-Stereo-Twinkassette**

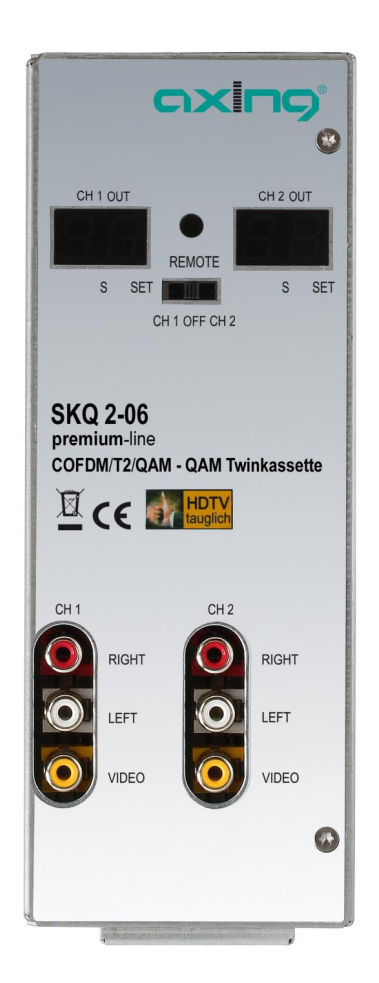

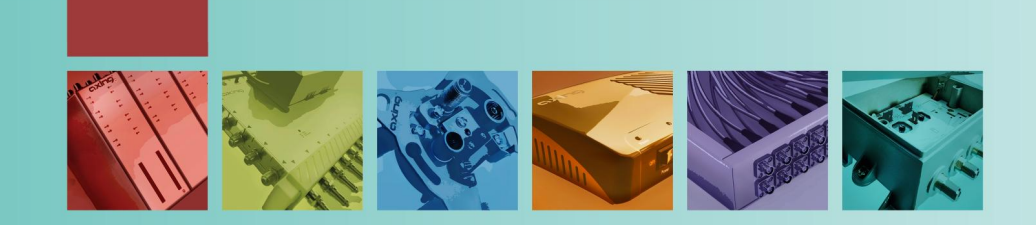

2

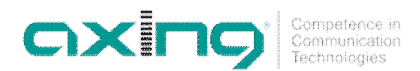

### \Lambda WARNUNG

#### Beachten Sie die folgenden Sicherheitshinweise!

- Montage, Installation und Service sind von autorisierten Elektrofachkräften durchzuführen.
- Betriebsspannung der Anlage vor Beginn von Montage- oder Servicearbeiten abschalten oder Netzstecker ziehen.
- Montage der Anlage:

In staubfreier, trockener Umgebung, geschützt gegen Feuchtigkeit, Dämpfe, Spritzwasser und Nässe. An einem, gegen direkte Sonneneinstrahlung, geschützten Ort. Nicht in unmittelbarer Nähe von Wärmequellen. In Umgebungstemperatur <50°C.

- Ausreichende Belüftung des Gerätes gewährleisten. Lüftungsschlitze nicht abdecken! Kurzschlüsse vermeiden!
- Schäden durch fehlerhaften Anschluss und/oder unsachgemäße Handhabung sind von jeglicher Haftung ausgeschlossen.
- Beachten Sie die relevanten Normen, Vorschriften und Richtlinien zur Installation und zum Betrieb von Antennenanlagen.
- SAT-Empfangsanlagen über die Potentialausgleichsschiene gemäß EN 50083-1, EN 60728-11:2010 erden.
- Installations- und Servicearbeiten nicht bei Gewitter durchführen..

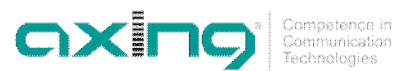

## Inhalt

| 1 Allgemeines           |                | eines            |                                                   | 4  |
|-------------------------|----------------|------------------|---------------------------------------------------|----|
|                         | 1.1            | Lieferum         | ıfang                                             |    |
|                         | 1.2            | Produkt          | peschreibung                                      |    |
|                         |                | 1.2.1            | Anzeigeelemente und Anschlüsse                    |    |
| 2                       | Montag         | e und An         | schluss                                           | 6  |
|                         | 2.1            | Montage          | e und Anschluss in einer Kopfstellen-Grundeinheit | 6  |
|                         | 2.2            | Einzelbe         | trieb der SKQ 2-06                                | 6  |
| 3                       | Programmierung |                  |                                                   |    |
|                         | 3.1            | Vorberei         | ,<br>itung                                        |    |
|                         |                | 3.1.1            | Kanalzug (links oder rechts)                      |    |
|                         | 3.2            | Program          | mierung der Eingangskanäle per OSD                |    |
|                         | 3.3            | Einstellu        | ngen                                              | 9  |
|                         |                | 3.3.1            | Audiosprache                                      | 10 |
|                         |                | 3.3.2            | Start-Up Video Ausgang                            | 10 |
|                         |                | 3.3.3            | Multiplex Suchlauf                                | 10 |
|                         | 3.4            | Kanalliste11     |                                                   |    |
|                         | 3.5            | Info             |                                                   |    |
| 3.6 Modulator           |                | 12               |                                                   |    |
|                         |                | 3.6.1            | Ausgangskanal (CCIR)                              | 12 |
|                         |                | 3.6.2            | DVB-C Modulation                                  | 12 |
|                         |                | 3.6.3            | DVB-C Symbolrate                                  | 13 |
|                         |                | 3.6.4            | Ausgangsniveau                                    | 13 |
|                         |                | 3.6.5            | Feinabgleich                                      | 13 |
|                         |                | 3.6.6            | Modulatormenü beenden                             | 13 |
|                         | 3.7            | CI-Modul erkannt |                                                   | 13 |
|                         | 3.8            | OSD beenden14    |                                                   |    |
| 3.9 Sonstige Funktionen |                | 14               |                                                   |    |
|                         |                | 3.9.1            | Einstellung des Audiopegels                       | 14 |
|                         |                | 3.9.2            | Programm umschalten                               | 14 |
|                         |                | 3.9.3            | Anzeige Qualität des Eingangssignals              | 15 |
|                         |                | 3.9.4            | Einstellen des Ausgangkanals                      | 15 |
|                         | 3.10           | Konfigur         | ation beenden                                     | 15 |
| 4                       | Technis        | sche Date        | n                                                 | 16 |
|                         | 4.1            | Software         | e Update                                          | 16 |

#### CXICS\* Competence i Communicatio Technologies

## **1** Allgemeines

#### 1.1 Lieferumfang

1 × COFDM/QAM | QAM-Stereo-Twinkassette SKQ 2-06

- 1 × DC-Verbindungskabel SKZ 4-00
- 1 × Bedienungsanleitung

```
Hinweis Im Lieferumfang der SKQ 2-06 sind die Fernbedienung und das Netzteil nicht enthalten. Diese sind entweder optional erhältlich oder aber in der Kopfstellen-Grundeinheit SKS x-xx enthalten.
```

#### 1.2 Produktbeschreibung

Die SKQ 2-06 kann entweder in einer Kopfstellen-Grundeinheit SKS x-xx oder im Stand-Alone-Modus betrieben werden. Die Twinkassetten sind COFDM/QAM-Umsetzer, die alle nach DVB Standard modulierten Programme in QAM-modulierte Kabelsignale konvertieren. Jede Kassette hat zwei HF-Eingänge und zwei HF-Ausgänge. Die Twinkassetten beinhalten zwei unabhängig voneinander arbeitende Kanalzüge. Ein Kanalzug besteht aus einem Tuner, der digitalen Signalaufbereitung und einem Ausgangsmodulator.

Abb. 1: Frontansicht

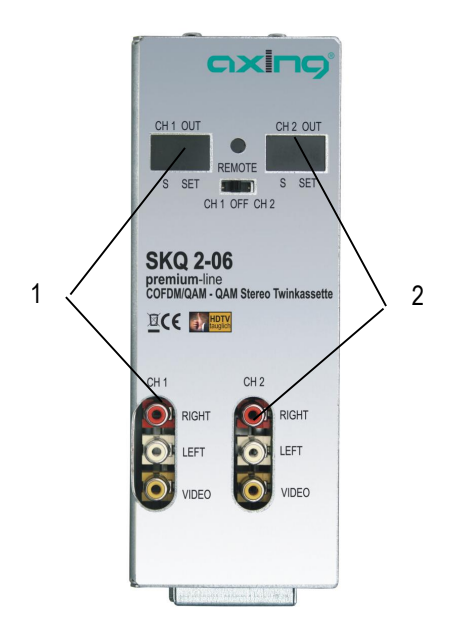

Die Kanalzüge (1 und 2) können über ein entsprechendes CA-Modul kodierte Programme entschlüsseln. Die Programmierung der Twinkassetten wird in jedem Kanalzug einzeln vorgenommen und erfolgt über ein OSD-Menü (On Screen Display). Die aufbereiteten Eingangssignale gelangen über die HF-Ausgangsbuchsen zum Ausgangssammelfeld der Grundeinheit.

#### 1.2.1 Anzeigeelemente und Anschlüsse

Abb. 2: Anschlüsse, Anzeigen Bedienelemente

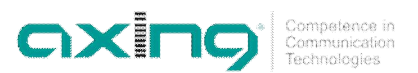

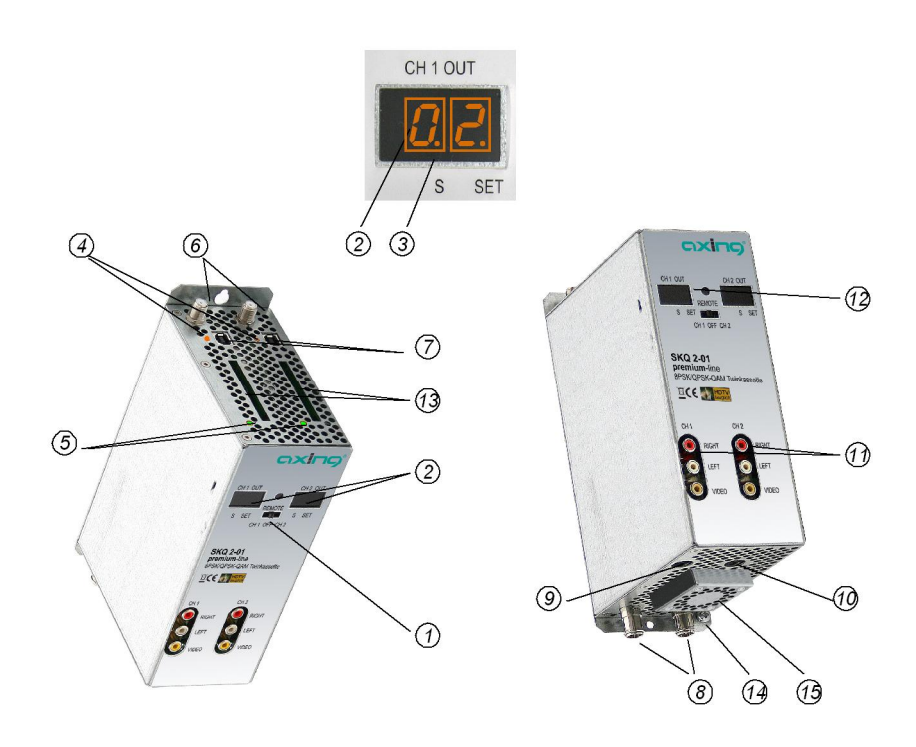

- 1. Programmierauswahlschalter (Kanalzug 1 Position links, Kanalzug 2 Position rechts) Nach erfolgter Programmierung muss die Schalterstellung in der mittleren Position stehen!
- 2. Anzeige Kanalnummer
- 3. Anzeigepunkt Sonderkanäle
- 4. LED-Anzeige Orange = MPEG2-Datenstrom vorhanden, Aus = MPEG2-Datenstrom nicht vorhanden
- 5. LED-Anzeige MPEG-Datenstrom Rot = zu groß, Grün = O.K.
- 6. HF-Eingang
- 7. USB-Eingang für Software Update
- 8. HF-Ausgang und DC-Eingang (für Einbau in der Grundeinheit SKS x-xx)
- 9. DC Ein-/Ausgang (nur für Einzelbetrieb)
- 10. DC Ein-/Ausgang (zur Stromversorgung drei weiterer Twinkassetten im Einzelbetrieb und nicht in der SKS x-xx)
- 11. Audio/Video-Ausgänge (Cinch) für Monitor-Anschluss
- 12. Infrarot-Empfänger
- CI-Schächte (zur Aufnahme von CA-Modulen)
  Vor der Installation von CA-Modulen muss die Spannungsversorgung abgeschaltet sein!
- 14. Erdungsschraube
- 15. Lüfter

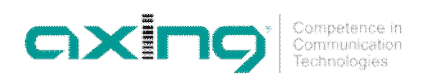

## 2 Montage und Anschluss

Die SKQ 2-06 kann entweder in einer Kopfstellen-Grundeinheit SKS x-xx oder im Stand-Alone-Modus betrieben werden. Die terrestrischen Signale werden entweder über die optional erhältlichen Eingangsverteiler oder direkt den Eingängen zugeführt.

#### 2.1 Montage und Anschluss in einer Kopfstellen-Grundeinheit

Wenn die SKQ 2-06 in einer Kopfstellen-Grundeinheiten SKS x-xx betrieben werden soll, dann wird die Twinkassette in das Ausgangssammelfeld gesteckt und mit Schrauben fixiert. Es kann jeder freie Steckplatz genutzt werden. Die Stromversorgung der Kassette erfolgt über das Ausgangssammelfeld

Abb. 3: Montage und Anschluss in einer Kopfstellen-Grundeinheit

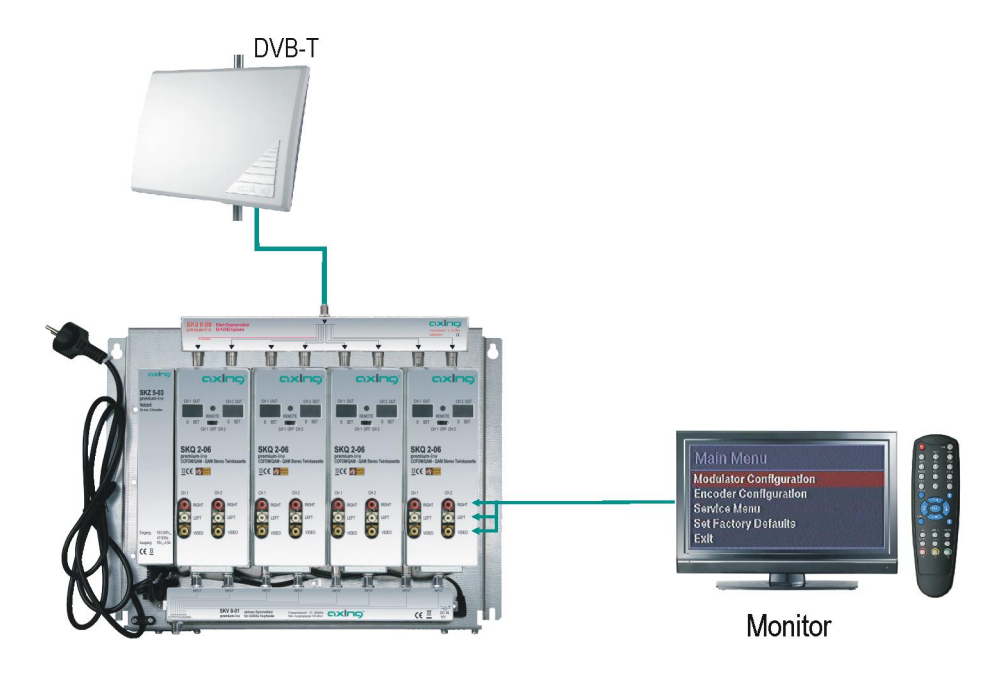

#### Hinweise

6

- Beachten Sie die Betriebsanleitung der jeweiligen Kopfstellen-Grundeinheit!
  - Vor der Neubestückung oder Kassettenwechsel unbedingt den Netzstecker der Kopfstellen-Grundeinheiten aus der Netzsteckdose ziehen! Zur Vermeidung gefährlicher Überspannungen (Achtung: Brand-/Lebensgefahr), muss die Basisplatte gemäß EN 50083-1, EN 60728-11:2010 geerdet werden.

#### 2.2 Einzelbetrieb der SKQ 2-06

Vor der Installation von Modulen muss die Stromversorgung abgeschaltet sein. Zur Vermeidung gefährlicher Überspannungen (Achtung: Brand-/Lebensgefahr), muss die Twinkassette gemäß EN 50083-1, EN 60728-11:2010 geerdet werden. Verwenden Sie die am Gerät angebrachte Erdungsschraube (siehe 14 in Abb. 2).

Abb. 4: Einzelbetrieb der SKQ 2-06

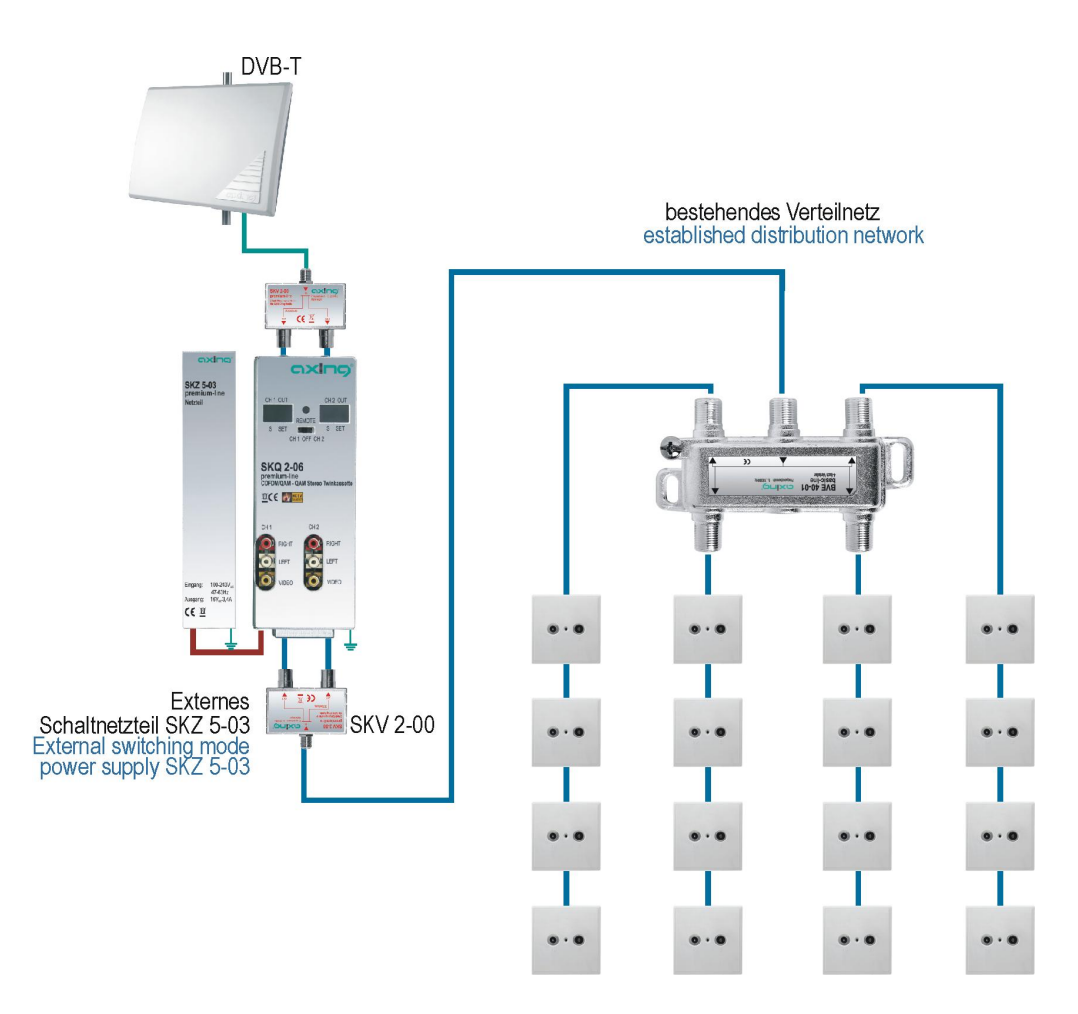

OXIDO

Competence -Communicatio

Im Einzelbetrieb der SKQ 2-06 wird die Stromversorgung über die DC Einspeisebuchse (siehe 9 in Abb. 2) vorgenommen. Hierzu ist ein separates Netzteil SKZ 5-03 notwendig. Weitere Einheiten werden über die DC-Durchschleifbuchse miteinander verbunden. Jeweils ein DC-Verbindungskabel SKZ 4-00 ist im Lieferumfang der SKQ 2-06 enthalten. Es können im Betrieb ohne Grundeinheit max. 2 Stück SKQ 2-06 miteinander verbunden.

\*SKZ 5-03 zur Versorgung von bis zu 2 Kassetten.

Im Betrieb ohne Grundeinheit, müssen die Ausgänge der Twinkassetten durch einen Verteiler zusammengefasst werden. Hierzu können auch die Eingangsverteiler (SKV 2..4-00) in Verbindung mit dem Montagewinkel QEW 4-09 verwendet werden.

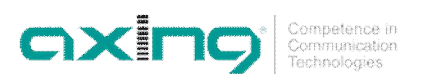

## 3 Programmierung

Die Programmierung erfolgt mit der im Lieferumfang der SKS xx-xx enthaltenen Fernbedienung (SKZ 10-00). Die Hauptfunktionen der Fernbedienung werden in Abb. 5 gezeigt.

Abb. 5: Fernbedienung

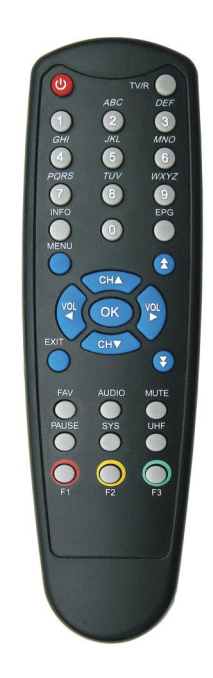

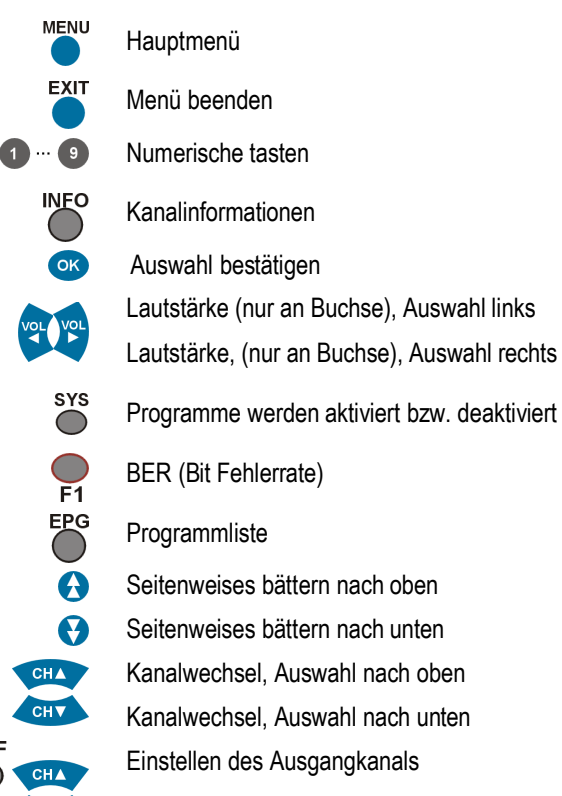

UHF

CHY

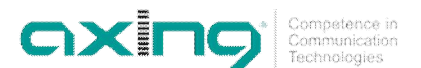

#### 3.1 Vorbereitung

Bei der Erst-Inbetriebnahme und für alle Programmierungen, muss ein Monitor über die entsprechenden AV-Anschlüsse angeschlossen werden (siehe Abb. 3 auf Seite 6).

#### 3.1.1 Kanalzug (links oder rechts)

Um den linken bzw. rechten Kanalzug der Kassette programmieren zu können, ist der Programmier-Auswahlschalter nach links bzw. nach rechts zu schieben.

Für den Arbeitsbetrieb muss der Schalter später wieder in der Mitte positioniert werden.

#### 3.2 Programmierung der Eingangskanäle per OSD

Wenn die SKQ 2-06 das erste Mal mit Spannung versorgt wird, erscheint auf dem Monitor das Startfenster.

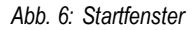

Abb. 7: Hauptmenü

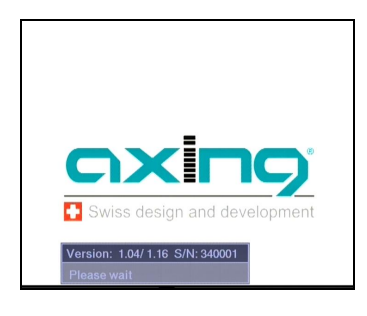

Seriennummer und Softwarestand des jeweiligen Kanalstreifens werden angezeigt. Auf dem Display der SKQ 2-06 wird der eingestellte Ausgangskanal angezeigt.

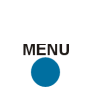

3.3

CH1 OFF CH2

#### Einstellungen

Nach Drücken der Menütaste öffnet sich das Hauptmenü.

| Hauptmenü     |         |
|---------------|---------|
| Kanalliste    |         |
| Info          |         |
| Konfiguration |         |
| Modulator     |         |
| Menüsprache   | Deutsch |
| beenden       |         |

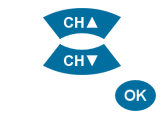

Abb. 8: Menüpunkt Konfiguration

Über die der CH ▲ /CH ▼ Taste wird der gewünschte Menüpunkt ausgewählt. Menüpunkt Konfiguration auswählen und mit OK bestätigen.

Menupunkt Konngulation auswählen und mit OK bestätigen.

| Hauptmenü     |         |
|---------------|---------|
| Kanalliste    |         |
| Info          |         |
| Konfiguration |         |
| Modulator     |         |
| Menüsprache   | Deutsch |
| beenden       |         |

Im unteren Bild sind alle möglichen Optionen des Konfigurationsmenüs dargestellt.

Abb. 9: Optionen des Konfigurationsmenüs

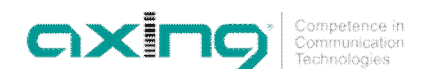

| Konfigurationsmenü                           |                |
|----------------------------------------------|----------------|
| Audiosprache                                 | ALL            |
| Start-Up Video Ausgang<br>Multiplex Suchlauf | Modulator Menü |

#### 3.3.1 Audiosprache

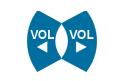

Mit den VOL ◄ / VOL ► werden die voreingestellten Sprachen ausgewählt (Die Sendeanstalt muss diese Sprache anbieten).

Abb. 10: Audiosprache

| Konfigurationsmenü                           |                |
|----------------------------------------------|----------------|
| Audiosprache                                 | ALL            |
| Start-Up Video Ausgang<br>Multiplex Suchlauf | Modulator Menü |

#### 3.3.2 Start-Up Video Ausgang

Im Untermenü "Start-Up Video Ausgang" gibt es folgende Auswahlmöglichkeit "MPEG2 SD Monitor" und "Modulator Menu".

Hinweis! Bei der Übertragung von MPEG-4 Programmen oder verschlüsselten (mit + markierten) Programmen, die nicht in der Kopfstelle entschlüsselt werden können, muss "Modulator Menu" gewählt werden. Andernfalls "MPEG2 SD Monitor".

#### 3.3.3 Multiplex Suchlauf

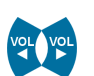

Mit den VOL ◀ / VOL ► wird die gewünschte Frequenz eingestellt oder mit der Zehner-Tastatur kann eine direkte Frequenzeingabe vorgenommen werden.

Unter folgendem Link "http://www.ueberallfernsehen.de" können Sie die DVB-T-Empfangskanäle für Ihre Region entnehmen.

Abb. 11: Multiplex Suchlauf

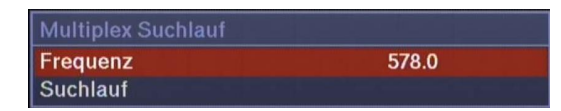

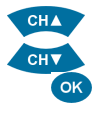

Nach der Frequenzeingabe den Unterpunkt Suchlauf auswählen.

Der Menüpunkt wird durch Betätigen der OK-Taste aktiviert.

Jetzt beginnt der Kanalsuchlauf.

Anschließend öffnet sich die Kanalliste und in dieser werden die gefundenen Programme angezeigt.

Abb. 12: Kanalliste nach erfolgtem Multiplex Suchlauf

| Kanalliste                 |       |  |
|----------------------------|-------|--|
| 이는 지금 것은 것은 것이 가지지 않았다.    |       |  |
| 방법은 물질을 잡기하는 것이 많이 나라 있었다. |       |  |
|                            |       |  |
| 0001 578MHz SF 1           | FTA + |  |
| 0002 578MHz SF zwei        | FTA + |  |
| 0003 578MHz SF info        | FTA + |  |
| 0004 578MHz RTS Un         | FTA + |  |
| 0005 578MHz RSI LA 1       | FTA + |  |

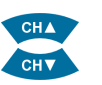

Jetzt kann ein Programm für den linken Kanalzug ausgewählt und mit OK bestätigt werden. Das Programm wird auf dem Monitor angezeigt.

Competence in Communication Technologies

Die Programmierung wird im Hauptmenü mit "beenden" abgeschlossen.

Hinweis Für den rechten Kanalzug erfolgt der gleiche Programmiervorgang

#### 3.4 Kanalliste

OK

Menüpunkt "Kanalliste" auswählen und mit OK bestätigen.

Die SKQ 2-06 ist im Auslieferungszustand nicht vorprogrammiert und in der Kanalliste sind keine Programme hinterlegt.

Erst nach einem Multiplex-Suchlauf (siehe Abb. 11: Multiplex Suchlauf auf Seite 10) werden gefundenen Programme in der Kanalliste angezeigt.

Abb. 13: Kanalliste nach erfolgtem Multiplex-Suchlauf

| Kanalliste           |       |  |
|----------------------|-------|--|
| 15 같이 가지 않는 것 것      |       |  |
|                      |       |  |
| 0001 578MHz SE 1     | FTA + |  |
| 0002 578MHz SF zwei  | FTA + |  |
| 0003 578MHz SF info  | FTA + |  |
| 0004 578MHz RTS Un   | FTA + |  |
| 0005 578MHz RSI LA 1 | FTA + |  |

Hinter den Programmnamen steht FTA für frei empfangbare Kanäle bzw. CA für verschlüsselte Programme und am Ende jeder Zeile zunächst ein +.

Mit der SYS-Taste wird zwischen +, - oder \$ umgeschaltet.

Mit + markierte Programme werden übernommen.

Mit - markierte Programme werden nicht übernommen.

Mit \$ müssen CA-Programme markiert werden, die in der Kopfstelle decodiert werden

Wichtig: Wenn die zu übertragenden Programme ausgewählt sind, mit OK bestätigen. Dabei muss der Markierungs-Balken auf einem Programm stehen, welches mit + oder bei CA mit \$ markiert ist.

Das Programm auf dem sich der Markierungs-Balken befindet wird über den AV-Ausgang (Chinch-

Buchsen) ausgegeben, sofern in der Konfiguration unter Modulator-Monitor MPEG2-SD ausgewählt ist.

Nach ca. 5 Sekunden erscheint auf dem Bildschirm "reading sevices, please wait"

Warten Sie ab, bis diese Anzeige erlischt.

#### 3.5

oĸ

Menüpunkt "Info" auswählen und mit OK bestätigen.

Es wird die aktuelle Software, sowie die Seriennummer der Kassette dargestellt.

Info

| Kanalliste    |         |
|---------------|---------|
| Info          |         |
| Konfiguration |         |
| Modulator     |         |
| Menüsprache   | Deutsch |
| beenden       |         |

Version: 0.27/0.04 S/N: 123465

Abb. 14: Info

11

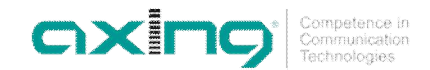

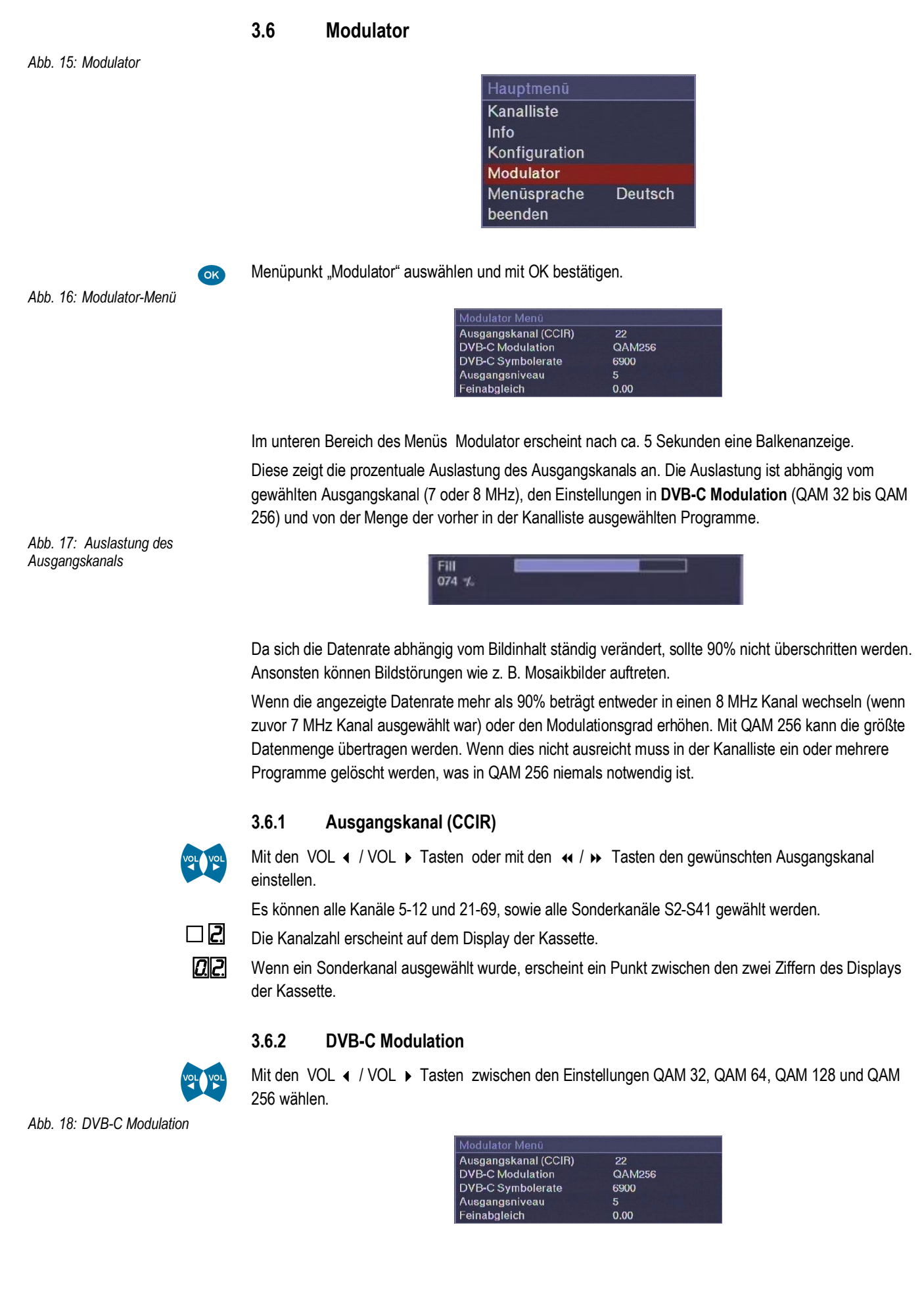

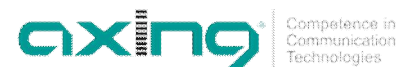

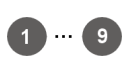

#### 3.6.3 DVB-C Symbol rate

Die DVB-C Symbolrate mit der Zahlentastatur im Bereich zwischen 1000 und 8000 eingeben.

Die in den meisten deutschen Kabelnetzen übliche Symbolrate ist 6900 für Kanäle mit einer Bandbreite von 8 MHz.

Die Fernsehkanäle S02-S10, 5-12 und S11-S20 mit einer vorgegebenen Bandbreite von 7 MHz sind mit der Einstellung 6900 nicht nachbarkanaltauglich.

Um trotzdem Nachbarkanäle in diesen Bereichen zu betreiben muss die Symbolrate deutlich reduziert werden z.B auf 6111.

Die im Netz benutzten DVB-C-Receiver müssen auf die selbe Symbolrate und auf die selbe DVB-C Modulation eingestellt sein wie die SKQ 2-01.

#### 3.6.4 Ausgangsniveau

Menüpunkt "Ausgangsniveau" auswählen und mit OK bestätigen.

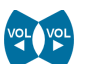

Den Ausgangspegel des Modulators mittels VOL / VOL Tasten in 1 dB-Schritten einstellen. 20 entspricht 105 dBµV. Die maximale Pegelabsenkung beträgt -20 dB (Einstellung = 0).

#### 3.6.5 Feinabgleich

Sollte der Ausgangskanal nicht dem CCIR-Raster entsprechen, kann mit dem Feinabgleich die Ausgangsfrequenz verändert werden.

Neben der Kanalzahl steht in Klammern die Mittenfrequenz .

CA-Modul nur im spannungslosen Zustand stecken und entfernen!

Der Menüpunkt wird durch Betätigen der OK-Taste aufgerufen.

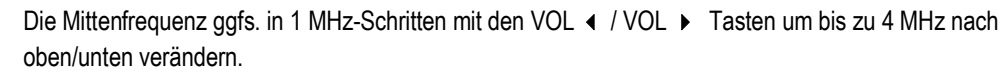

#### 3.6.6 Modulatormenü beenden

EXIT-Taste betätigen. Das Menü wird geschlossen und alle Einstellungen werden gespeichert.

#### 3.7 Cl-Modul erkannt

Hinweis

Abb. 19: CI-Menü

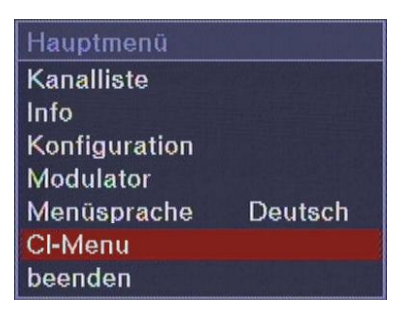

Wenn im Kanalzug ein CA-Modul gesteckt ist, dann erscheint im Hauptmenü das Untermenü "CI-Menü".

ок

Hier können dann abhängig vom verwendeten Modul (Mascom-Alphacrypt, Technisat-Cryptoworks etc.) verschiedene Einstellungen vorgenommen werden.

Es können auch Smartcard-Informationen abgefragt werden. Was die einzelnen Einstellungen im Untermenü bewirken, erfahren Sie vom Hersteller des Moduls.

Ein Modul für 4 Programme kann 1 bis 4 Programme entschlüsseln; wird versucht ein 5-tes Programm zu entschlüsseln, führt dies zur Fehlfunktion der SKQ 2-06!

CXICS\* Competence in Communication Technologies

Die Erlaubnis zur Dekodierung von verschlüsselten Programmen in der Kopfstelle ist mit dem entsprechenden Programmanbieter zu klären.

3.8 OSD beenden

Abb. 20: Konfiguration beenden

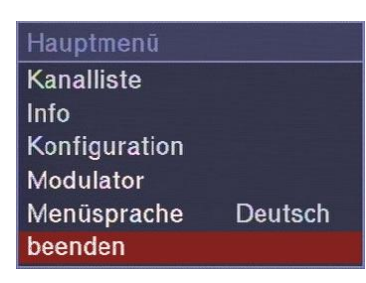

Menüpunkt "beenden" auswählen und mit OK bestätigen.

Nach Auswahl des Menüpunktes "beenden" ist die Programmierung beendet. Alle Einstellungen werden gespeichert.

Nach Abschluss der Programmierung ist der Programmierauswahlschalter in die Mittelstellung zu schalten.

#### 3.9 Sonstige Funktionen

Ohne das Hauptmenü zu starten, können zusätzliche Einstellungen vorgenommen werden. Die nachfolgend beschriebenen Einstellungen können nur getätigt werden, wenn alle Menüs geso

Die nachfolgend beschriebenen Einstellungen können nur getätigt werden, wenn alle Menüs geschlossen sind.

#### 3.9.1 Einstellung des Audiopegels

Mit den Tasten VOL 4 / VOL > Tasten kann der Audiopegel am A/V-Ausgang verändert werden.

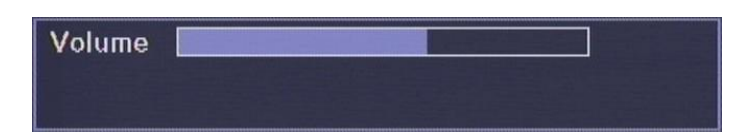

#### 3.9.2 Programm umschalten

Mit der Taste "EPG" wird die Programmliste geöffnet.

Abb. 22: Kanalliste

14

| Kanalliste           |       |  |
|----------------------|-------|--|
|                      |       |  |
| 0001 578MHz SE 1     | FTA + |  |
| 0002 578MHz SF zwei  | FTA + |  |
| 0003 578MHz SF info  | FTA + |  |
| 0004 578MHz RTS Un   | FTA + |  |
| 0005 578MHz RSI LA 1 | FTA + |  |

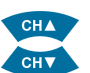

Aus dieser kann mit den CH 🔺 /CH 👻 Tasten das gewünschte Programm gewählt werden.

Durch Drücken der "OK"-Taste das Programm übernehmen.

Zusätzliche Programminformationen können mit der "INFO"-Taste aufgerufen werden.

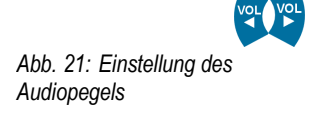

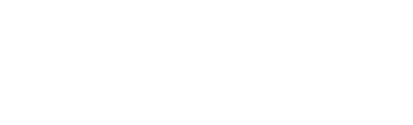

OK

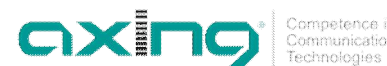

#### 3.9.3 Anzeige Qualität des Eingangssignals

Nach Drücken der Taste "F1" wird die Qualität des Eingangssignals angezeigt.

Abb. 23: Qualität des Eingangssignals

| BER |  |
|-----|--|
| 50  |  |

Über "EXIT" wird die Anzeige geschlossen.

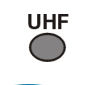

3.9.4 Einstellen des Ausgangkanals

CH A

Mit den CH - /CH - Tasten kann nun der gewünschte Ausgangskanal gewählt werden.

Durch Drücken der Taste "UHF" erscheint in in der 7-Segmantanzeige ein Punkt.

Durch Drücken der "OK"-Taste wird der Kanal übernommen.

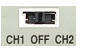

3.10 Konfiguration beenden

Nach der Programmierung, muss der Programmierauswahlschalter wieder in die Mittelstellung zurückgeschoben werden. Dadurch werden unbeabsichtigte Änderungen, beim Einstellen anderer Geräte verhindert.

Hinweis Die Diplays ausser zwei LEDs erlöschen ca. 6 Minuten nachdem die Programmmierung beendet wurde.

15

ОК

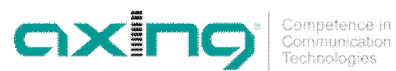

## 4 Technische Daten

Tab. 1: Datenblatt

| Kanalaüra                | 0                                 |
|--------------------------|-----------------------------------|
| Kanaizuge                | 2                                 |
| Empfänger                | 2                                 |
| Eingang                  |                                   |
| Eingangs-Frequenzbereich | 48860 MHz                         |
| Eingangspegel            | 4585 dBμV                         |
| Anschlüsse               | IEC-female                        |
| COFDM                    |                                   |
| Bandbreite               | 7/8 MHz                           |
| Modulation               | COFDM (T/T2), 32k, 8k und 2k      |
| QAM                      |                                   |
| Modulation               | QAM 16, 32, 64, 128, 256          |
| Ausgang                  |                                   |
| Ausgangsfrequenzbereich  | 114858 MHz                        |
| Ausgangskanäle           | S2K69, nachbarkanaltauglich (VSB) |
| Modulation               | QAM 32, 64, 128, 256              |
| Symbolrate               | 1-8 Msymb/s                       |
| Ausgangspegel            | 82102 dBµV                        |
| MER                      | ≥40 dB                            |
| Anschlüsse               | F-Stecker                         |
| Allgemein                |                                   |
| Datenschnittstelle       | USB 1                             |
| Stromaufnahme            | 16V=/1,2 A                        |
| Maße ca.                 | 72 mm × 218 mm × 129 mm           |
|                          |                                   |

#### 4.1 Software Update

Jeder Kanalstreifen besitzt einen USB-Geräteanschluss zum Software-Update. Die Programmiervorschrift, sowie die aktuellste Software sind auf der AXING-Website unter www.axing.com hinterlegt.

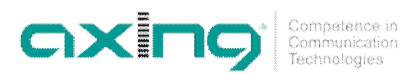

Betriebsanleitung **SKQ 2-06** Kapitel **4:** Technische Daten

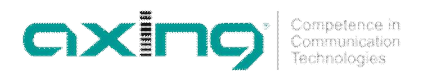

Hersteller | Manufacturer AXING AG Gewerbehaus Moskau 28262 Ramsen EWR-Kontaktadresse | EWR contact adress Bechler GmbH Am Rebberg 44 78239 Rielasingen